## P.H.S.C. Punto Hardware Software Cad Viale NETTUNO N°204 FRANCAVILLA AL MARE - CH 393.9001.713 <u>https://www.phsc.it</u> - <u>info@phsc.it</u>

## Come modificare la password di UltraVNC Server 1.4.3.6.

UltraVNC necessita di una completa pulizia delle eventuali voci presenti nel registro di sistema lasciate da qualsiasi precedente installazione di VNC (orl, realvnc, tightvnc, ultravnc, ecc.), per cui pulite tutto, quindi spegnete, attendete 30 secondi ed accendete il PC (non riavviare!).

UltraVNC 1.4.3.6 ha uno strumento per la modifica delle impostazioni che è il file "uvnc\_settings.exe".

Interrompete uvnc\_service o chiudete winvnc prima di apportare qualsiasi modifica, quindi avete 2 modalità per modificare la password:

## **METODO 1**

- 1) Cliccate su "Start", "Tutto >", cartella "UltraVNC", quindi fate clic con il pulsante destro del mouse su "UltraVNC Server Settings": si apre una finestra, cliccate su "Altro" quindi su "Esegui come amministratore";
- 2) quando appare la finestra "Controllo dell'account utente" cliccate su "Sì";
- 3) si apre la finestra "UltraVNC Settings": cliccate sulla scheda "Security", quindi nel campo "VNC password:"
- 4) inserite la nuova password e cliccate su "OK".

oppure

## METODO 2

- Posizionatevi nella cartella in cui è stato installato UltraVNC 1.4.3.6; ( la cartella di installazione predefinita per la versione a 64 bit di UltraVNC per Windows è la seguente: "C:\Program Files\uvnc bvba\UltraVNC");
- 2) fate clic col pulsante destro del mouse sul file "uvnc\_settings.exe" e selezionate "Esegui come amministratore";
- 3) quando appare la finestra "Controllo dell'account utente" cliccate su "Sì";
- 4) Si apre la finestra "UltraVNC Settings": cliccate sulla scheda "Security", quindi nel campo "VNC password:" inserite la nuova password e cliccate su "OK".

Da adesso quando avvierete UltraVNC Server utilizzerete la nuova password che avete inserito.